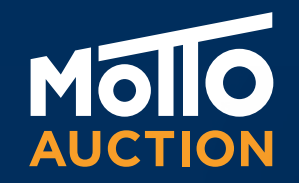

# คู่มือการใช้มาน SIMULCAST Online Auction

| Ó ARTIGA                                                                             | 4                                                                                                 | -  |  |
|--------------------------------------------------------------------------------------|---------------------------------------------------------------------------------------------------|----|--|
|                                                                                      |                                                                                                   | ¢  |  |
|                                                                                      | Correct to other arctine.<br>Philamatek Law 2 + Philamatek Law 2 Materiyels                       |    |  |
| Thanks for using Simulcast                                                           | Nakhos Ratchasima Lane 3 - Nakhon Ratchasima<br>Lane 1 Financiers at 11.00 AM. + 05-07-19 + 11:00 |    |  |
| Hautan enter one or more auctions simultaneously by using the lastices on the right. | Nakhun Rajchasima Lanc 2 × Nakhun Ratchasima<br>Lanc 2 Financiurs al 11.00 AM. × 05-09-19 × 11:00 | 8  |  |
|                                                                                      | On Nati Boad Lare 1 + Vehicles Financiers on Late 1<br>Weinkout at 10:00 AM + 29-09-19 + 12:00    |    |  |
|                                                                                      | On Nucl Road Lane 2 + Vehicles Financiers on Lane 2<br>Simultant at 10:00 AM. + 29-09-19 + 12:00  |    |  |
|                                                                                      | On Nut Road Lare 3 + Vehicles Financiery on Lare 3<br>Simulcant at 50:00 AML + 29:09:19 + 12:00   |    |  |
|                                                                                      | On Next Road Lane 4 > Selvage Auction on Lane 4<br>Simultant at 10:00 AM + 29-09-19 + 12:00       | 97 |  |
|                                                                                      | On Nut Road Lare 3 × Metocrycle Aution on Lare 3<br>Simultant at 10:00 A.M. = 29-09-19 = 12:00    |    |  |
|                                                                                      | On Net Road Larer 5 × Salvage Auction on Lawr 8<br>Simulcant at 10.00 AM + 29-09-19 + 12:00       |    |  |
|                                                                                      | On Nat Boal Lare 7 + Motorcycle Aution on Lare 7 Simulcant at 10.00 A.M. + 29-09-19 + 12:00       |    |  |
|                                                                                      | Philismuluk Lane 2 + Matercycle Austian on Line 2<br>Simulcant at 11.00 A.M. + 29-09-19 + 12:00   |    |  |
|                                                                                      |                                                                                                   |    |  |
|                                                                                      |                                                                                                   |    |  |
|                                                                                      |                                                                                                   |    |  |
|                                                                                      |                                                                                                   |    |  |
|                                                                                      |                                                                                                   |    |  |

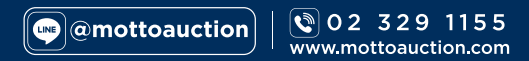

# SIMULCAST Online Auction

SIMULCAST ถูกออกแบบมาเป็นพิเศษ เพื่อให้ห่านได้หำการประมูลผ่านระบบออนไลน์ ที่หันสมัยที่สุด เต็มรูปแบบและสมาริว เสมือนอยู่ในลานประมูลาริว

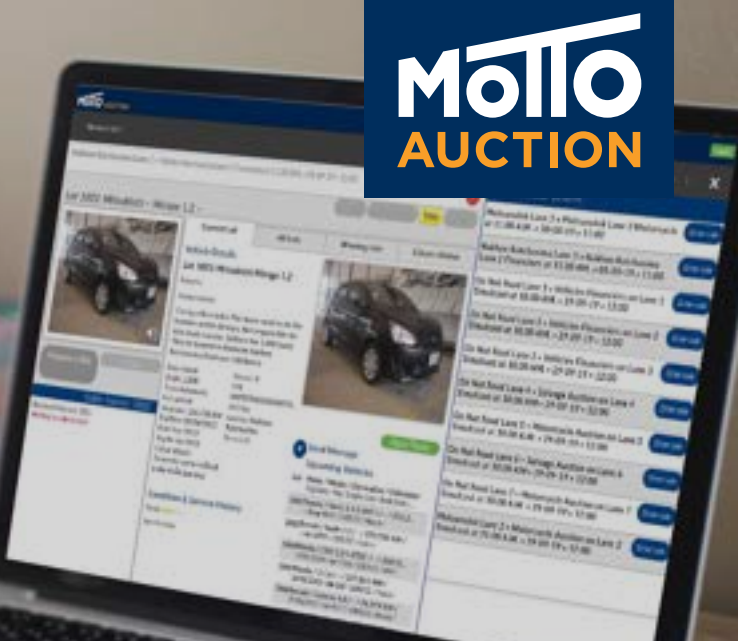

🚫 ประมูลรทออนไลน์ สะดวกกว่า ที่ไหนก็ประมูลได้

มีรถประมูลหลากหลาย จากสถาบันการเวินชั้นนำ บริการงนย้ายรถทั่วไหย Motto Auction Transport

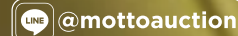

© 02 329 1155 www.mottoauction.com

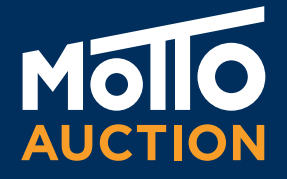

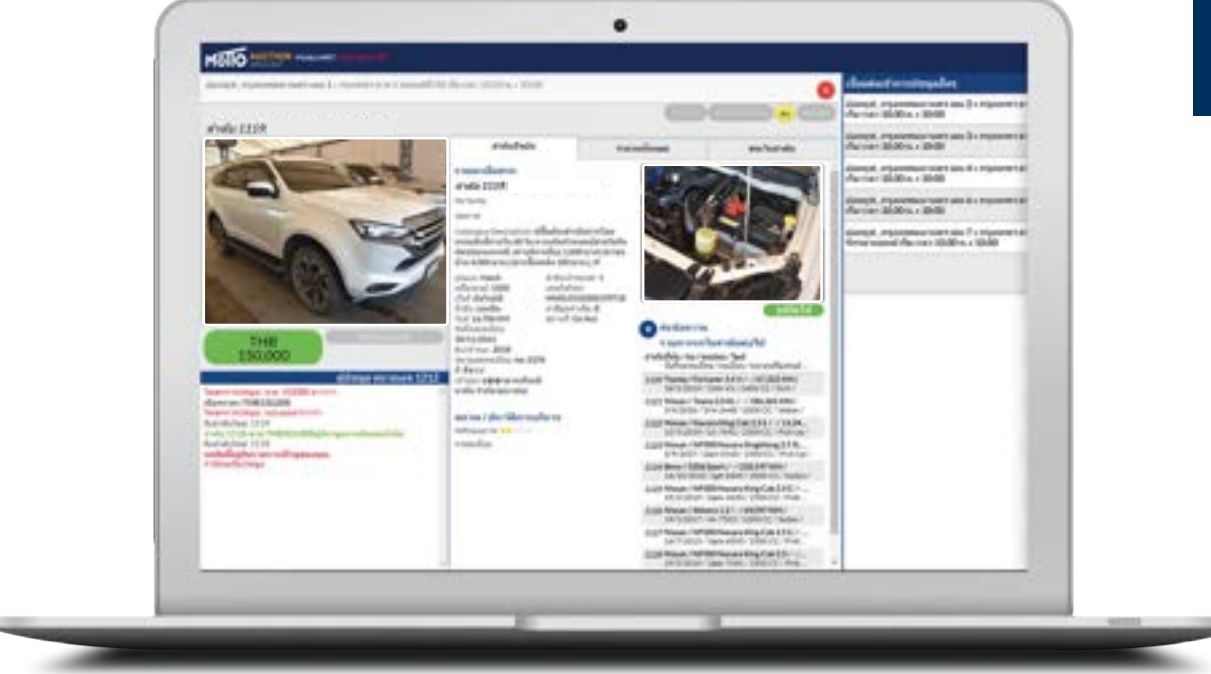

SIMULCAST คือระบบประมูลรถผ่านอินเหอร์เน็ซ เมื่อผู้ประมูลเข้าสู่ระบบ หน้าจอจะปรากฏภาพและเสียว บรรยากาศการประมูลรถในลานประมูลแบบสดๆ พร้อมกับข้อมูลรายละเอียดซ่าวๆ ขอวรถที่ทำลัวหำการประมูล และรายการรถที่เข้าประมูลทั้วหมด เพื่อให้ท่านประมูลรถ ได้อย่าวมั่นใจด้วยข้อมูลที่ถูกซ้อวครบถ้วน

้หันที่ ที่ท่านกดเสนอราคาประมูลผ่านหาว SIMULCAST ราคาที่เสนอไป แสดวงึ้นที่หน้าจองนาดใหญ่ที่ลานประมูล แบบเรียลไหม์ เพื่อให้ห่านมั่นใจว่าได้หำการเสนอราคาอย่าวสมบูรณ์แบบเรียบร้อยแล้ว

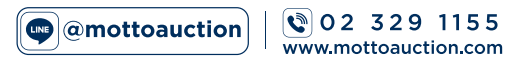

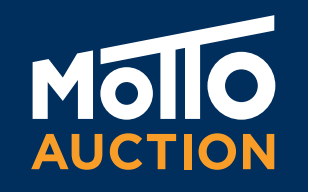

# การเข้าใช้มาน **SIMULCAST** Online Auction

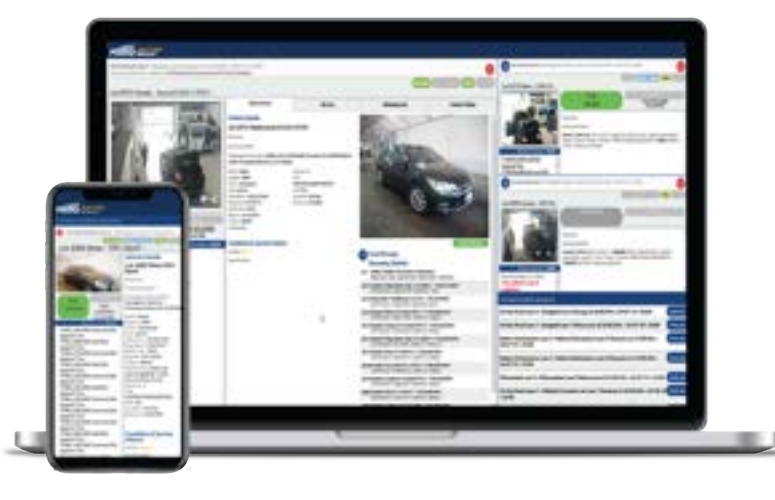

สามารถใช้อุปกรณ์ในการเชื่อมต่อได้หลากหลาย ไม่ว่าาะเป็นคอมพิวเตอร์ตั้วโต๊ะ สมาหโฟน และ แห็บเล็ต เพื่อความสะดวกสบายมากยิ่วvึ้น สามารถเv้าใช้วาน SIMULCAST ผ่านหาว WEB BROWSER ใดก็ได้โดยที่เv้าไปที่เว็บไซต์ WWW.MOTTOAUCTION.COM เพียวเห่านี้ห่านสามารถเv้าใช้วานระบบ SIMULCAST ได้อย่าวว่ายดายและรวดเร็ว

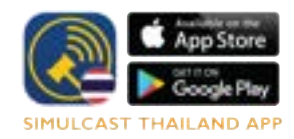

สำหรับสมาหโฟนและแท็บเล็ต เง้าใช้มาน SIMULCAST ผ่านหาม แอพพลิเคชั่น สามารถค้นหา "**SIMULCAST THAILAND"** ผ่านหาม APPSTORE หรือ PLAYSTORE\*

\*ห่านจะไม่สามารถรับชมภาพบรรยากาศการประมูลในลานประมูลได้ แต่ห่านยัวควสามารถรับชมเสียวและภาพvอวรถคันนั้นๆ ในมุมต่าวๆแหน และสามารถเสนอราคาประมูลได้เซ่นเดียวกับการใช้วานบนคอมพิวเตอร์

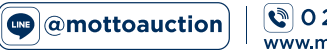

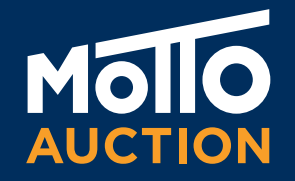

# HOW TO BUY Simulcast Online Auction

@mottoauction

02 329 1155 www.mottoauction.com

Presented by Marketing

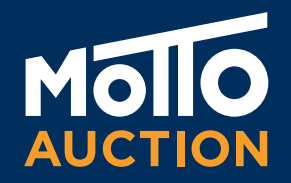

# **REGISTRATION & MEMBER** Simulcast Online Auction

## 1

ประมูลยกป้ายหน้าลาน ุกรอกใบลวหะเบียน วามเวินมัดจำ 20,000 บาห

การลวหะเบียน

สำหรับสมาชิก Simulcast แจ้วรับบัตรยกที่เค้าเตอร์

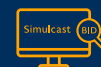

สมาซิกประมลออนไลน์ เข้าระบบ Simulcast

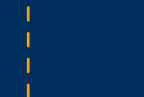

🕲 0<u>2 329</u> 1155

www.mottoauction.com

2

| สมิครบ     | ไระมูลออน     | โลน       |
|------------|---------------|-----------|
| สมัครสมาซิ | จิกประมลออนไล | น์ วันนี่ |

วามมัดจำเพียว \*40.000 บาห

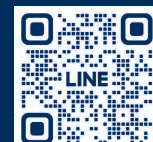

REGISTRATION @mottoauction 02 329 1155 nottoauction con

### สำหรับนิติบุคคล

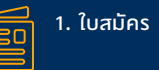

2. สำเนาบัตรประชาชนงอวกรรมการ 3. สำเนาหะเบียนบ้านงองกรรมการ

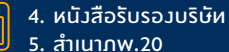

ร. สำเนากพ.20

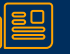

6. หนัวสือมอบอำนาา (กรณีต้อวการมอบอำนาาให้ผู้ใดมีสิหธิ์ในการประมูลรถแหน) 7. เวินมัดจำสมาชิก 40,000 บาห

### สำหรับบุคคลธรรมดา

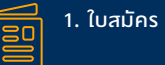

2. สำเนาบัตรประชาชน 3. สำเนาหะเบียนบ้าน

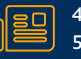

4. หนัวสือมอบอำนาจ (กรณีต้อวการมอบอำนาจให้ผู้ใดมีสิหธิ์ในการประมูลรถแหน) 5. เวินมัดจำสมาซิก 40.000 บาห

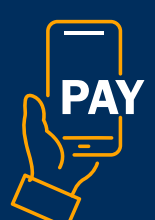

@mottoauction

vอยอดซำระเว<mark>ิ</mark>น **@CASHIER MOTTO AUCTION** ้ซำระเวินครบ 100% สามารถรับรถกลับได้เลย

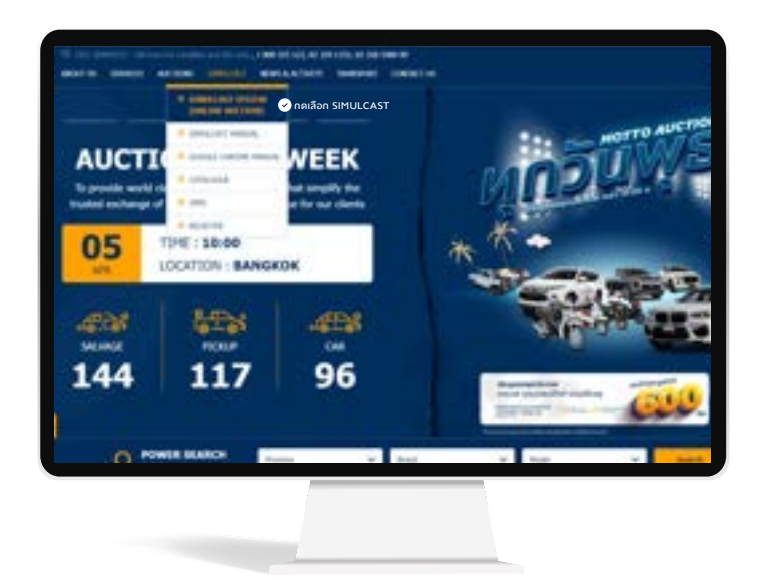

| Id USER NAME & PASSWORD |
|-------------------------|
|                         |

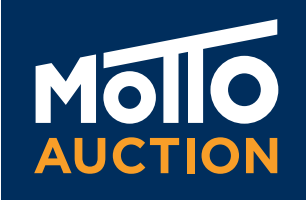

หลังจากที่ท่านได้ทำการสมัครสมาชิกแล้ว ท่านจะได้ซื่อผู้ใช้งานและรหัสผ่าน(USERNAME&PASSWORD) เพื่อเข้าใช้งานระบบประมูลรถออนไลน์ SIMULCAST โดยทำตามขั้นตอนง่ายๆ ดังนี้

- เปิด WEB BROWSER ใดก็ได้ อาหิเซ่น MICROSOFT EDGE, MOZILA FIREFOX, SAFARI, GOOGLE CHROME อื่นๆ
- 🕑 เปิดเว็บไซต์ WWW.MOTTOAUCTION.COM
- 🕑 คลิกไปที่แคตาล็อกล่าสุดหรือวันที่บนปฏิหิน ห่านาะเห็นรายการประมูลรถ
- ดลิกที่ปุ่ม SIMULCAST ฝั่งงวามือ

หน้าจอเง้าสู่ระบบจะปรากฎ ห่านสามารถเปลี่ยนภาษาที่ต้องการ ใช้งานได้ในส่วนนี้ หลังจากนั้น กรอกชื่อผู้ใช้งานและรหัสผ่าน หี่ถูกต้อง ระบบจะแสดงหน้า SIMULCAST พร้อมภาพและเสียง

หมายเหตุ: ห่านต้อมหำการอนุญาต FLASH ให้พร้อมใช้มาน โดยไปที่ ตั้มค่าไซต์ อนุญาต FLASH

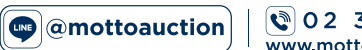

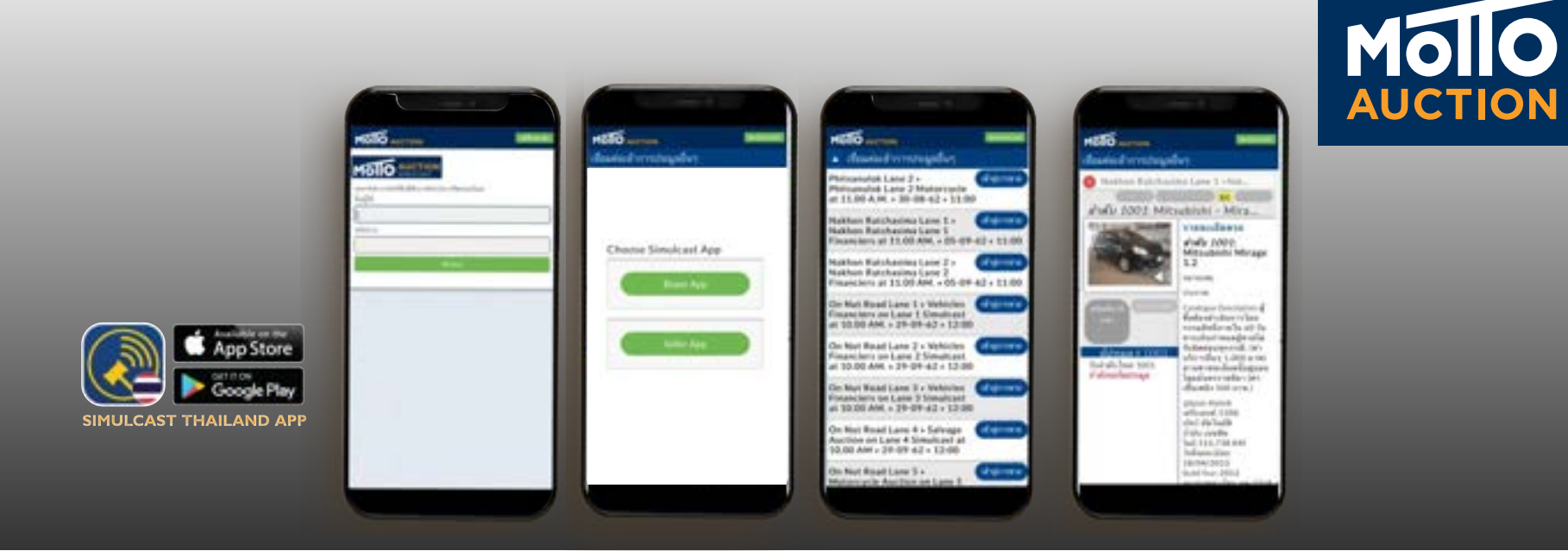

สำหรับการใช้มาน SIMULCAST ผ่าน APPLICATION "**SIMULCAST THAILAND**"

- 🕏 สามารถดาวน์โหลดได้จาก APPSTORE และ PLAYSTORE
- 🕏 เปิดเข้าใช้มาน APPLICATION SIMULCAST
- 🕑 เลือกภาษา ไหย หรือ อัวกฤษ
- 오 ใส่ ชื่อผู้ใช้มาน และรหัสผ่าน
- 🕑 เข้าสู่ระบบ

\*สำหรับสมาหโฟนและแห๊บเล็ต การเข้าใช้งาน SIMULCAST ผ่านหาง APPLICATION "SIMULCAST THAILAND" าะไม่สามารถรับชมภาพบรรยากาศการประมูลในลานประมูลได้ แต่ห่านยังคงสามารถรับชมเสียงและภาพของรถคันนั้นๆ ในมุมต่างๆแหน และสามารถเสนอราคาประมูลได้เช่นเดียวกับการใช้งานบนคอมพิวเตอร์

# หน้าจอการเข้าใช้มาน SIMULCAST Online Auction

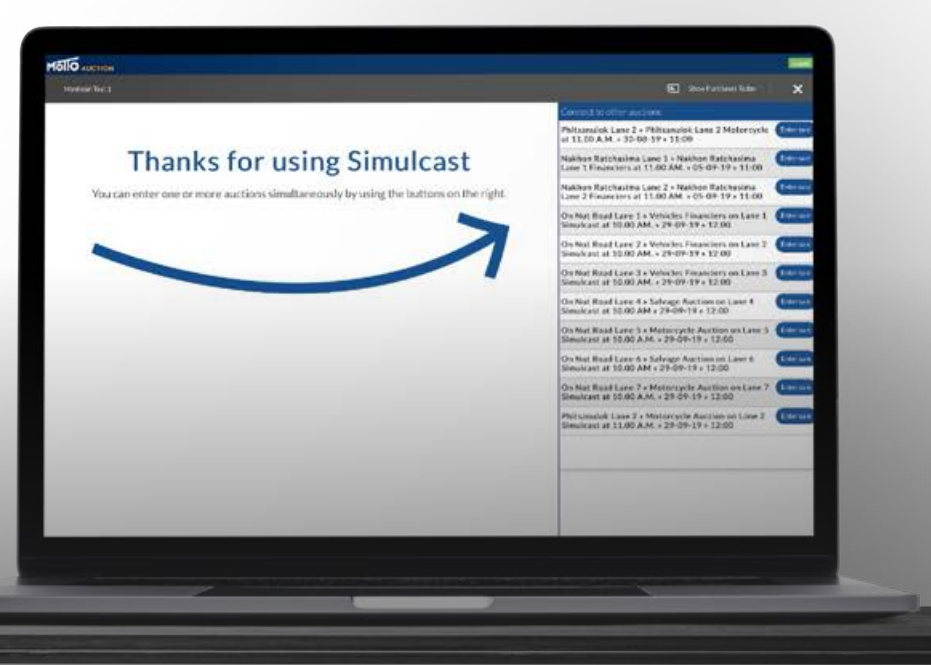

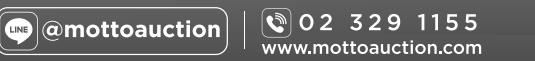

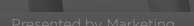

Mollo

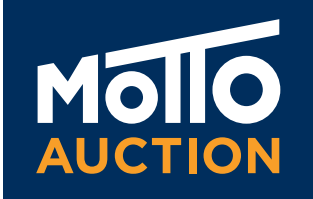

้หลัวจากที่ท่านได้เv้าสู่ระบบการประมูลออนไลน์ SIMULCAST และเลือกลานประมูลที่ต้อวการเรียบร้อยแล้ว หน้าจอจะปรากฏดัวรูป

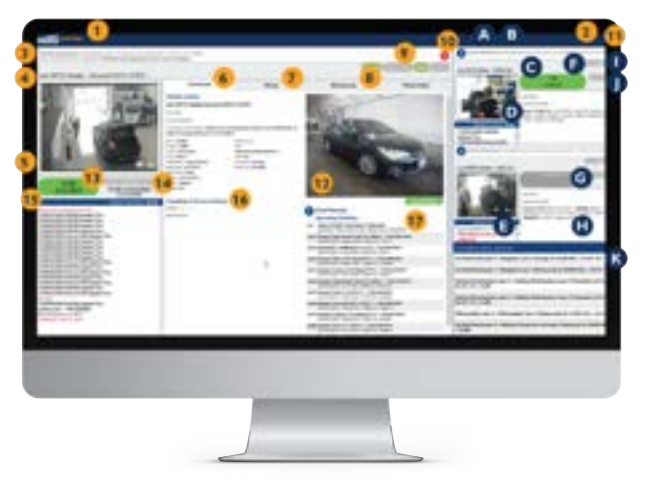

- 1. ชื่อ แสดวชื่อผู้ใช้วานหรือชื่อบริษัห
- SHOW PURCHASES TODAY าะแสดงรายการทั้งหมดที่ท่านชนะ การประมูลผ่านระบบ SIMULCAST พร้อมทั้งสรุปยอดค่าใช้จ่ายทั้งหมด
- ง้อมูลการประมูล แสดมถึงสาขางองมอะโต้และแสดง ชื่อพิธีกรประมูล หี่กำลังหำการประมูลอยู่ขณะนี้ เพื่อให้ห่านประมูลได้อย่างถูกต้องและมั่นใจ
- ลำดับรถ LOT แถบนี้าะแสดงถึงภาพรวมของรถ ยี่ห้อ รุ่น และลำดับการประมูล
- จอแสดงภาพประมูล จะปรากฏหั้งภาพและเสียงแบบสดๆ เสมือนอยู่ ในลานประมูลห่านจะได้รับฟังสียงพิธีกรประมูล และซมภาพรถที่ประมูลอยู่ในงณะนั้น
- CURRENT LOT ส่วนนี้จะแสดวรายละเอียดเที่ยวกับรถหี่กำลัวจะประมูล หั้วหมด ประกอบด้วย รายละเอียดรถ – ห่านสามารถดูรายละเอียดหั้วหมดงอวรถ เช่น เลงไมล์ ประเภทเครื่อวยนซ์ งนาดเครื่อวยนซ์ และชนิดงอวเซื้อเพลิว เวื่อนไงค่าใช้จ่ายอื่นๆ เพิ่มเติม – ห่านจะหราบถึวค่าใช้จ่ายเพิ่มเติม (ถ้ามี) เช่น ค่างนส่ว ค่าต่อภาษี ค่าโอน เป็นต้น
- ALL LOTS าะแสดวรายการรถที่เข้าประมูลหั้วหมดซึ่งาะช่วยให้ท่านสามารถตรวาสอบข้อมูลvรถยนต์ที่สนใจได้ หำให้ท่านไม่ต้องเสียเวลากลับไปดูข้อมูลที่เว็บไซต์มอตโต้
- 8. WINNING LOTS าะแสดวรายการหั้วหมดที่ห่านชนะการประมูลช่วยให้ห่านสรุปรายการซื้อได้อย่าวรวดเร็ว
- สัญญาณไฟสถานะ มี 4 สีแจ้วเตือน ให้ห่านหราบถึวสถานะต่าวๆ ระหว่าวการประมูล ON SALE – เมื่อจุดนี้สว่าว แปลว่ารถคันนี้สามารถงายได้ SELLER ONLINE – เมื่อจุดนี้สว่าว แสดวว่าผู้งายได้เง้าชมการประมูลแบบออนไลน์และสามารถอนุมัติราคางายได้ในหันหี เมื่อราคาเหมาะสม
- 10. ปุ่มปิด กดปุ่มนี้เมื่อต้องการออกจากการประมูลลานนั้นๆ

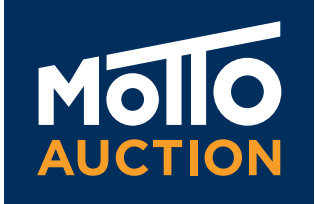

หลังจากที่ท่านได้เv้าสู่ระบบการประมูลออนไลน์ SIMULCAST และเลือกลานประมูลที่ต้องการเรียบร้อยแล้ว หน้าจอจะปรากฏดังรูป

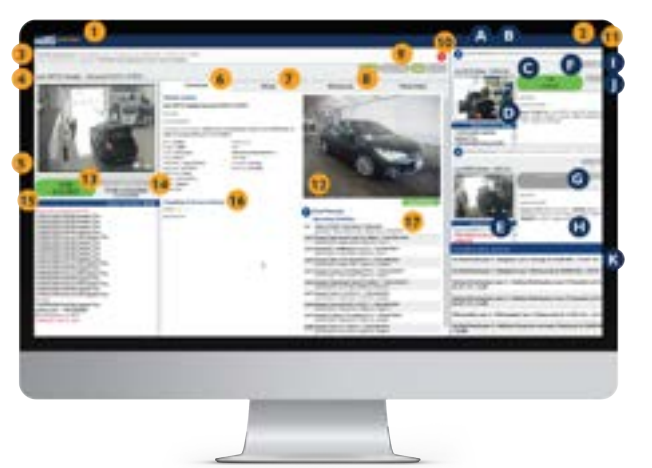

- 11. ปุ่มออกจากระบบ สามารถกดหี่ปุ่มนี้เพื่อหำการออกจากระบบ SIMULCAST
- ภาพถ่าย ส่วนนี้าะแสดงภาพถ่ายงองรถพี่หำการประมูลในมุมต่างๆ หั้งภายนอกและภายใน ห่านสามารถดูคำอธิบายใต้รูปถ่ายและยังสามารถเลื่อน ดูรูปมุมอื่นๆ ได้โดยการเลือกปุ่มรูปถัดไป
- 13. ปุ่มเสนอราคา เป็นปุ่มที่สำคัญที่สุดในการประมูลออนไลน์ SIMULCAST กดปุ่มประมูลหันหีหี่ห่านต้องการเสนอราคา เพื่อหำการแง่งงันกับผู้ประมูล หั้งหมดหี่อยู่ใน ลานประมูลซึ่งผู้ประมูลรายอื่นๆ าะเห็นราคาากหางออนไลน์เสมอ โปร่งใสและซัดเาน
- 14. I'M OUT การเลือก "ปุ่มออก" เป็นการแจ้วเตือนให้พิธีกรประมูลหราบว่า ห่านไม่สนใจรถ หี่กำลัวประมูลอยู่ในขณะนั้น แต่ในขณะเดียวกันหน้าจอก็จะยังคงแสดงราคาประมูลพี่ผ่านไป และราคาปัจจุบันเพื่อให้ห่านหราบอีกด้วย หั้งนี้หากห่านสนใจที่จะเสนอราคาอีกครั้งก็สามารถ กดที่ปุ่มเสนอราคาได้หันหีได้ด้วยเซ่นกัน
- 15. ประวัติการประมูล ห่านสามารถดูการเสนอราคาทั้วหมดที่เกิดขึ้นทั้วออนไลน์และในลานประมูล รวมทั้วแสดวให้เห็นถึวราคาและจำนวนครั้วในการเสนอราคา ประมูลสำหรับรถที่กำลัวทำการประมูลอยู่ในvณะนั้น
- 16. ดูเวื่อนไขต่ามๆ รายละเอียด เวื่อนไขต่ามๆ ขอวรถหี่ทำการประมูลอยู่ เพื่อให้ห่านเสนอราคาประมูลได้อย่ามมั่นใจ
- ี่ 17. ร<sup>ั</sup>กลำดับถัดไป ส่วนนี้จะแสดวรายการรถหี่กำลัวจะเข้าประมูลในลำดับถัดไป รวมถึวรายละเอียดเวื่อนไขต่าวๆ
- E. ประวัติการประมูล ห่านสามารถดูการเสนอราคาหั้งหมดหี่เกิดขึ้น
- F. TITLE FLAG สัญญาณไฟสถานะ มี 4 ลีแจ้มเหือน ให้คุณหราบในสถานะท่ามๆ ระหว่ามการประมูล (รายละเอียดตามข้อ9)
- G. ปุ่มเสนอราคา เป็นปุ่มที่สำคัญที่สุดในการประมูลออนไลน์ SIMULCAST กดปุ่มประมูลหันทีที่ท่านต้อมการเสนอราคา เพื่อหำการแข่มขันกับผู้ประมูลทั้มหมด ที่อยู่ในลานประมูลซึ่มผู้ประมูลรายอื่นๆ าะเห็นราคาาากหามออนไลน์เสมอ โปร่มใสและซัดเาน
- H. CURRENT LOT ส่วนนี้าะแสดวรายละเอียดเที่ยวกับรถที่ทำลัวาะประมูลหั้วหมด (รายละเอียดตามง้อ 6)
- ปุ่มปิด กดปุ่มนี้เมื่อต้องการออกจากการประมูลลานนั้นๆ
- J. I'M OUT การเลือก "ปุ่มออก" เป็นการแจ้งเตือนให้พิธีกรประมูลหราบว่าห่านไม่สนใจรถที่กำลังประมูลอยู่ในขณะนั้น แต่ในขณะเดียวกันหน้าจอก็จะยังคงแสดง ราคาประมูลที่ผ่านไปและราคาปัจจุบันเพื่อให้ห่านหราบอีกด้วย หั้งนี้หากห่านสนใจที่จะเสนอราคาอีกครั้งก็สามารถกดที่ปุ่มเสนอราคาได้หันทีได้ด้วยเซ่นกัน
- K. ENTER SALE เลือกปุ่ม ENTER SALE เมื่อห่านต้องการเข้าร่วมการประมูลออนไลน์ในลานประมูลอื่นๆ เมื่อกดแล้ว ห่านสามารถเริ่มการประมูลได้หันหี โดยไม่ต้องเข้าระบบใหม่อีกครั้ง

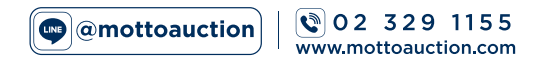

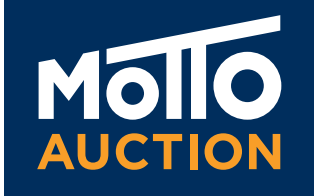

# ้สัญญาณไฟ เพื่อบ่วบอกสถานะการโอนกรรมสิหธิ์เห่านั้น ไม่เที่ยวข้อวทับสภาพรถ

### สำหรับรถยนต์และรถมอเตอร์ไซค์

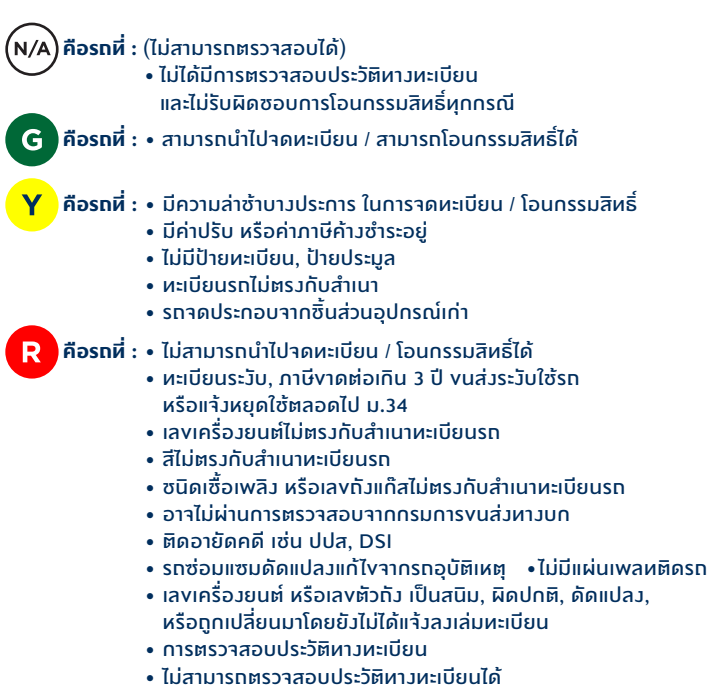

และไม่รับผิดซอบการโอนกรรมสิทธิ์ทุกกรณี

### สำหรับรถอุบัติเหตุ :

คือรถที่ : • ไม่รับผิดซอบเล่มหะเบียน การตรวาสอบประวัติหาวหะเบียน และไม่รับผิดซอบการโอนกรรมสิหธิ์หุกกรณี

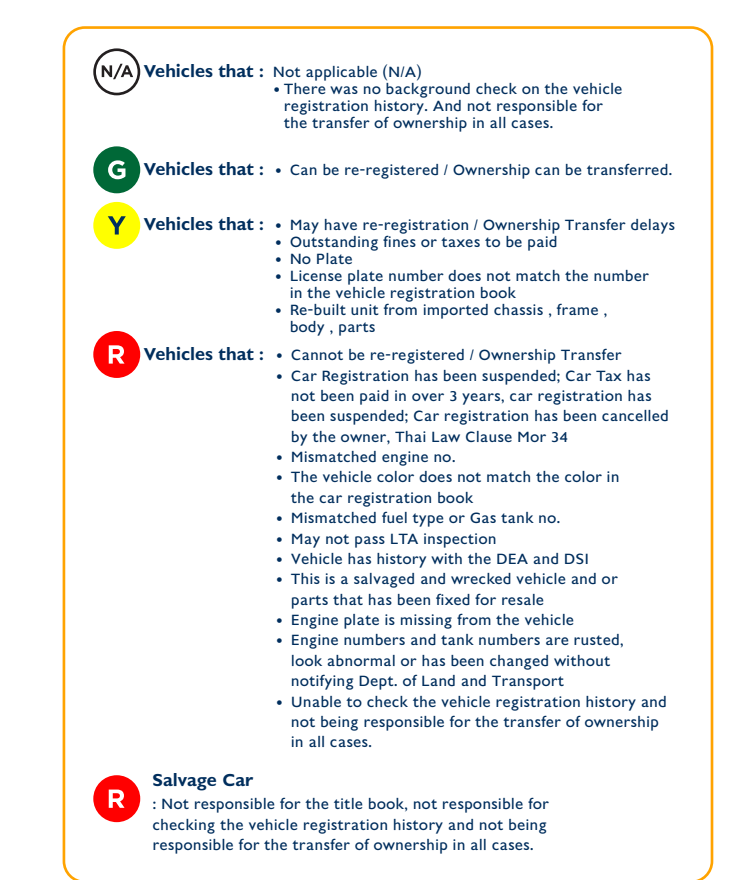

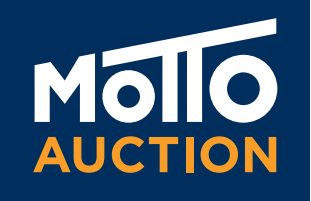

# ้ค่าดำเนินการ (รวม VAT7%) **BUYERS FEE (INCLUDING VAT 7%)**

### รถงับเคลื่อนที่ได้

รถยนต์ 4 ล้อ ค่าดำเนินการ 10,700 บาห รถบรรหก 6 ล้อ ค่าดำเนินการ 12,500 บาห รถเพื่อการเกษตร ค่าดำเนินการ 8,560 บาห ้รถบรรหุกมากกว่า 6 ล้อ / รถโดยสาร / รถหัวลาก / หาวลาก และอื่นๆ ค่าดำเนินการ 16,050 บาห

### รทงับเคลื่อนที่ไม่ได้

รถยนต์ 4 ล้อ ค่าดำเนินการ 10,700 บาห รถบรรหก 6 ล้อ ค่าดำเนินการ 12,500 บาห รถเพื่อการเกษตร ค่าดำเนินการ 8,560 บาห ้รถบรรหกมากกว่า 6 ล้อ / รถโดยสาร / รถหัวลาก / หามลาก และอื่นๆ ค่าดำเนินการ 16,050 บาห ราคาเริ่มต้นต่ำกว่า 20,000 บาห ค่าดำเนินการ 5,350 บาห ้ไฟไหม้ 100% ค่าดำเนินการ 5,350 บาห

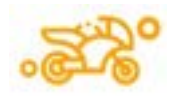

### รถมอเตอร์ไซค์

รถมอเตอร์ไซค์ 100-499 ซีซี ค่าดำเนินการ 1,650 บาห รถมอเตอร์ไซค์ มากกว่า 500 ซีซี ; ค่าดำเนินการ 10,700 บาห

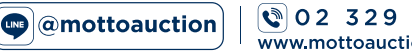

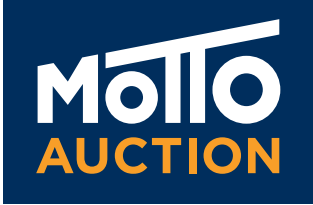

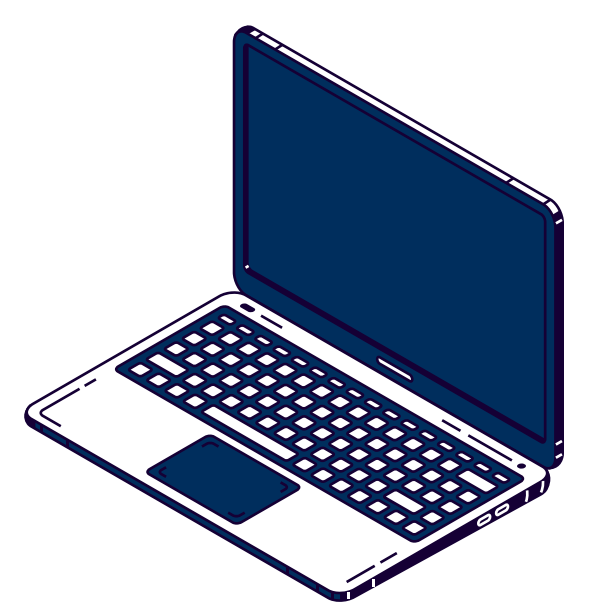

# คำถามพบบ่อย SIMULCAST Online Auction

### 🕑 หุกคนสามารถเข้าถึวระบบ SIMULCAST ได้ ใช่หรือไม่?

SIMULCAST เป็นการบริการพิเศษสำหรับผู้ประมูลรถที่เป็นสมาซิก งอม บริษัท มอะโต้ อ๊อคซั่น (ประเทศไทย) จำกัด เห่านั้น SIMULCAST นั้นห่านสมาซิก จะได้รับความสะดวกสบายมากยิ่มvึ้น อีกทั้มยัมประหยัดเวลาและค่าใช้จ่ายในการเดินหาม เข้าร่วมการประมูลที่ลานประมูลงอม มอะโต้ อ๊อคซั่น

### 🕑 หำอย่ามไรทึงาะได้รับชื่อผู้ใช้งานและรหัสผ่าน

เพียวห่านทำการสมัครสมาซิกกับ บริษัท มอซโซ้ อ๊อคซั่น (ประเทศไทย) จำกัด เพื่องอรับ ซื่อผู้ใช้วานและรหัสผ่านงอวระบบ SIMULCAST โดยห่านสามารถเง้าไป ดูรายละเอียดการสมัครสมาซิกได้ที่ WWW.MOTTOAUCTION.COM หรือโทร 02-329-1155 ติดต่อฝ่ายงาย มอซโซ้ อ๊อคชั่น

### 🕑 ไม่เห็นภาพสดและไม่ได้ยินเสียว (สำหรับคอมพิวเตอร์)

ท่านสามารถติดต่อเจ้าหน้าฝ่าย IT ทาง LINE @ITMOTTO

### 🕑 ไม่เห็นภาพสดและไม่ได้ยินเสียว (สำหรับสมาหโฟนและแห็บเล็ฅ)

ี่ ห่านสามารถติดต่อเจ้าหน้าฝ่าย IT หาว LINE @ITMOTTO

# 

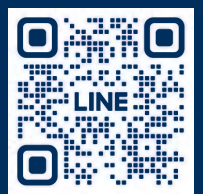

**REGISTRATION** 

© 02 329 1155 www.mottoauction.com